# INTRODUCCION A LA BASE DE DATOS EBSCO<sup>1</sup>

Por Marvin Hunn

EBSO provee acceso a muchas bases de datos, incluyendo ATLA Base de datos Religiosos, Resúmenes del Antiguo Testamento, Resúmenes del Nuevo Testamento, "ERIC", "PsycINFO", y muchos más. Este tutorial se enfoca en algunos de las características básicas de los bases de datos de EBSCO. Para más tutoriales, visite: <u>http://library.dts.edu/dbtutorials</u>.

### Búsquedas

| Nueva búsqueda | Publicaciones Esc         | crituras Tesauro      | Más •                  |        |          |
|----------------|---------------------------|-----------------------|------------------------|--------|----------|
|                | Buscando: ATLA Religion [ | Database with ATLASe  | rials   Bases de datos |        |          |
| EBSCOhost      | abuso de drogas"          |                       | Seleccione un camp 👻   | Buscar | Borrar ? |
|                | AND - adolecente          |                       | Seleccione un camp 🔻   |        |          |
|                | AND - tratamiento         |                       | Seleccione un camp 🔻   | +-     |          |
|                | Búsqueda básica Búsqueo   | da avanzada Historial | de búsqueda            |        |          |

Figura 100: Pagina de Búsqueda Avanzada

En la Figura 100, vemos una búsqueda acerca del abuso de drogas entre los adolescentes. Los tres conceptos son separados. El operador AND (Y), entremedio de las cajas de ingreso, combinan los términos de la búsqueda. El operador puede ser en letras mayúsculas o minúsculas, pero sugerimos que siempre ingrese los operadores en letras mayúsculas porque funciona en cualquier buscador. Frases entre comillas ("abuso de drogas") buscaría por la frase completa.

| Buscando: Academic Search Complete   Bases de | datos                |        |        |   |
|-----------------------------------------------|----------------------|--------|--------|---|
| "abuso de drogas" and "adolescente"           | Seleccione un camp 🔻 | Buscar | Borrar | ? |
|                                               |                      |        |        |   |

Figura 110: Terminos agrupados

"Seleccione un campo" en la Figura 110 es una lista de opciones que permite que la persona especifique ciertos indices como autor o tema. Codigos de indice de dos letras tambien se pueden usar antes de los terminos para restringir las busqueda a ciertas cosas: << AU Houben AND TI "resistiendo tentacion" >>. Los codigos de indice principales son AU para autor, TI para titulo y SU para tema. Los codigos de indice deben ser escritas en mayuscula.

<sup>&</sup>lt;sup>1</sup> Esta introducción asume que ya se ha familiarizado con "Conceptos básicos para búsquedas en la base de datos". En esta introducción, ejemplos de búsquedas serán distinguidos de la siguiente manera: << frase de búsqueda >>.

| Operador                                                | Ejemplo de Búsqueda                                 | Resultado                                                                                                    |  |
|---------------------------------------------------------|-----------------------------------------------------|----------------------------------------------------------------------------------------------------|--|
| AND (Y)                                                 | iglesia AND estado                                  | AND encuentra archivos con los dos términos                                                                                                    |  |
| OR (O)                                                  | clero OR pastor                                     | <b>OR</b> encuentra archivos con cualquiera de los tér-<br>minos                                                                                                    |  |
| NOT (NO)                                                | espíritu NOT santo                                  | <b>NOT</b> excluye los archivos que incluye el segundo termino                                                                                                    |  |
| ?                                                       | Wom?n<br>17 <b>??</b>                               | El signo de interrogación (?) empareja cualquiera<br>de los caracteres. "Wom?n" encontrara "woman"<br>(mujer) o "women" (mujeres). 17?? Encontrará<br>cualquier año en los 1700s.                                                                                                    |  |
| *                                                       | religio*                                            | El asterisco (*) corta las palabras y empareja las<br>letras ingresadas. Religio* encontrara cualquier<br>palabra que empieza con religio*.                                                                                                    |  |
| N[+numero]                                              | Lleno del <b>N2</b> espíritu                        | N especifica cuanto es el máximo de palabras que<br>pueden estar entremedio de las palabras de la bús-<br>queda. N2 especifica que un máximo de 2 palabras<br>puede interrumpir las palabras de la frase de bús-<br>queda. Use N0 para no tener palabras interrum-<br>piendo las palabras en la búsqueda. |  |
| W[+numero]                                              | bautismo <b>W0</b> infantil                         | W especifica no solo cuantas palabras pueden inte-<br>rrumpir las palabras en la frase de la búsqueda,<br>sino también el orden de las palabras.                                                                                                    |  |
| ()                                                      | Dios <b>AND (</b> gracia<br><b>OR</b> misericordia) | <ul> <li>En EBSCO, AND combina antes del ordenador OR, pero lo que se encuentra entre paréntesis será combinado primero. El paréntesis puede agrupar términos en pares.</li> <li>(En WorldCat, AND y OR son procesados de la izquierda a la derecha. Ninguno toma precedencia sobre el otro.)</li> </ul>  |  |
| Dos o más<br>palabras sin<br>operador es-<br>pecificado | Pastor juvenil                                      | Si uno no especifica el operador, el sistema auto-<br>máticamente usa N5. Esto significa que << pastor<br>juvenil >> es igual a << pastor N5 juvenil >>.                                                                                                    |  |
| Doble comi-<br>llas (" ")                               | "pastor juvenil"                                    | Usando doble comillas indica una frase exacta, es<br>como si uno usara el operador W0.                                                                                                    |  |

Los siguientes operadores son los mas comunes.

| $\sim$ | •       | 1  | <b>n</b> / | 1    |
|--------|---------|----|------------|------|
| U      | pciones | de | Buso       | ueda |
| _      | F       |    |            |      |

| Opciones de búsqueda                                                                                                    |                                                                                                    |
|----------------------------------------------------------------------------------------------------|----------------------------------------------------------------------------------------------------|
|                                                                                                    | Restablecer                                                                                                    |
| Modos y ampliadores de búsqueda                                                                                                    |                                                                                                    |
| Modos de búsqueda ⑦<br>● Booleano/Frase<br>○ Buscar todos mis términos de búsqueda<br>○ Buscar alguno de mis términos de búsqueda<br>○ Búsqueda en SmartText <u>Sugerencia</u> | Aplicar palabras relacionadas<br>Buscar también dentro del texto completo de los artículos<br>Aplicar especialidades equivalentes |
| Limite sus resultados                                                                                                    |                                                                                                    |
| Texto completo                                                                                                    | Hay referencias disponibles                                                                                                    |
| Publicaciones académicas (arbitradas)                                                                                                    | Fecha de publicación       Mes     Año:   Año:                                                                                    |
| Publicación                                                                                                    | Tipo de publicación Todos/Todas Periodical Newspaper Book                                                                         |
| Tipo de documento Todos/Todas Abstract Article Bibliography                                                                                                    | Idioma<br>Todos/Fodas<br>Afrikaans<br>Arabic<br>Azerbaijani                                                                       |

### Figura 200: Opciones de Búsqueda

Estas secciones de la Pagina de Búsqueda Avanzada (Fig. 200) le permita limitar los resultados basado en el idioma, la fecha de publicación, y más. Diferentes bases de datos tienen diferentes opciones. Mayormente, las opciones funcionan como uno lo espera. Ojo con lo siguiente:

La opción "Aplicar palabras relacionadas" incluye otros términos en la búsqueda – incluyendo diferentes formas de deletrear la palabra, acrónimos, y un número limitado de sinónimos. Al parecer, la lista de sinónimos depende de la base de datos.

Fíjese que hay dos opciones para "texto completo". En la parte de "Modos y ampliadores de búsqueda", "buscar también dentro del texto completo de los artículos" busca en las palabras del artículo, no solo la información como el titulo o los temas. Esto es disponible solo para el contenido en la página web de EBSCO. Esta opción resultara en menos resultados de lo que uno espera. En la parte de "Limite sus resultados", "texto completo" significa que solo encontrara los artículos que se encuentran en EBSCO.

Cuando usa los límites para hacer una búsqueda, esos límites permanecerán hasta que uno los quite o hasta que usted empiece una sesión nueva. Use la opción "Restablecer" (en la parte de arriba, a la derecha de la página) para borrar las opciones seleccionadas. Seleccionando "Borrar" (en la figura 100) no borra los limites seleccionados, solo borra los términos en la línea de ingreso para la búsqueda.

## Inclusión Automática de Variaciones

Ser paciente; esto puede ser confuso.

Cuando usted ingresa términos de búsqueda, el buscador automáticamente expande la búsqueda usando el OR (O) operado e incluye variaciones de ciertos términos. Esto siempre pasara (menos en la forma siguiente) y no es por la opción "Aplicar palabras relacionadas". No he encontrado documentación completa acerca de esta opción. La expansión de la búsqueda parece incluir errores ortográficos comunes, ortografía sin o con acentos, el singular, el plural, acrónimos, y abreviaciones. Parece ser que ciertos bases de datos tienen una liste especializada de los términos relacionados.

Si usa una palabra, el buscador buscara el singular, el plural, y el posesivo de la palabra. También combinara los términos con el OR (O) operador. Por ejemplo, << hebreo >> será expandido a << "hebreo" OR "hebreos" >>. Pero, si la palabra esta entre comillas, el buscador no incluirá las variantes de los términos.

## Mostrando Contenido de Texto Completo

Todas las bases de datos de EBSCO incluyen archivos de metadato. La mayoría incluyen archivos que tienen enlaces a los documentos en línea. Hay diferentes tipos de enlaces.

| Lo que dice el enlace     | Significado                                                            |
|---------------------------|------------------------------------------------------------------------|
| "PDF Complete Text" o     |                                                                        |
| "HTML Complete            |                                                                        |
| Text"                     | Si el documento se encuentra en la página de EBSCO, habrá un en-       |
| ("Texto Completo en       | lace que dice "Texto Completo en PDF" o "Texto Completo en             |
| PDF" o "Texto Completo    | HTML". Use PDF. Esta opción mantiene la numeración de las pagi-        |
| en HTML")                 | nas, las notas al pie de la página, y más.                             |
| "Linked Complete          |                                                                        |
| Text"                     |                                                                        |
| ("Texto Completo Enla-    | Si el enlace dice "Texto Completo Enlazado", esto significa que está   |
| zado")                    | disponible en línea por medio de otra base de datos o página web.      |
|                           | Si EBSCO no sabe si el documento está disponible en línea, habrá un    |
| "Check for Full Text      | enlace que dice "Check for Full Text Online". Este enlace lo llevara a |
| Online"                   | otra página con una lista donde se puede encontrar. Si selecciona el   |
|                           | enlace, hay la posibilidad que tendrá que buscar el articulo otra vez. |
| ("Buscar Texto Completo   | Alguna información debería transferirse automáticamente de EBS-        |
| en línea")                | CO.                                                                    |
| "Check WorldCat for       |                                                                        |
| Print Journal"            |                                                                        |
|                           | El documento, que probablemente es un artículo en una revista,         |
| ("Busque en WorldCat      | puede estar o no estar incluida en la colección impresa. Seleccione    |
| por la Revista Impresa'') | este enlace para buscar en WorldCat por la revista (no el articulo).   |

| "Check WorldCat for<br>Print Book" |                                                                        |
|------------------------------------|------------------------------------------------------------------------|
|                                    | El documento, que probablemente es un libro o un capítulo de un        |
| ("Busque en WorldCat               | libro, puede estar o no estar incluida en la colección impresa. Selec- |
| por el Libro Impreso")             | cione este enlace para buscar en WorldCat por el documento.            |

Libros electrónicos se encuentran en manera diferente. http://library.dts.edu/using-ebsco-ebooks.

### Seleccione la Base de Datos para la Búsqueda

Note el enlace "Base de datos" en la Figura 300. Use este enlace para cambiar de una base a otra, o para buscar en varias a la misma vez. Solo seleccione el enlace y seleccione las bases de datos que desea y seleccione ACEPTAR (Figura 310).

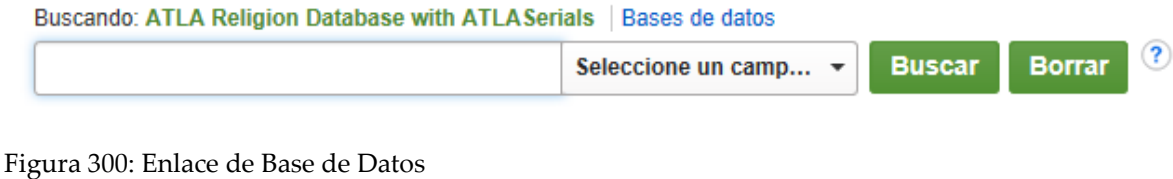

|       | Seleccionar / anular selección de todo  Aceptar  Cancelar                                                     |                                                                                                    |  |
|-------|----------------------------------------------------------------------------------------------------|----------------------------------------------------------------------------------------------------|--|
| ı His | <ul> <li>Academic Search Complete </li> <li>Advertising Periodicals, 1815-1888 </li> <li>Agricola </li> </ul> | <ul> <li>Health Source: Nursing/Academic Edition</li> <li>Hobbies, Socialization, and Sport<br/>Periodicals, 1775-1889</li> </ul> |  |

Figura 310: Seleccione las bases de datos para la búsqueda

Si desea buscar en varias bases a la misma vez, recuerde lo siguiente.

- EBSCO no remueve los archivos duplicados. \_
- Las bases de datos pueden variar en su terminología. Por ejemplo, ATLA puede usar au-\_ tor Joseph D. Fantin, pero es J. D. Fantin en el Resumen del Nuevo Testamento. Una palabra puede funcionar bien en una base, pero no en la otra.

### Enviar por Correo Electrónico, Imprimir y Exportar

Para mandar por correo una lista de artículos, seleccione la carpeta a la derecha de cada archivo que desea mandar (Figura 400). Aparecerá una lista a la mano derecha diciéndole que "La carpeta contiene elementos". Le mostrara hasta tres artículos, aunque puede seleccionar más.

### Dallas Theological Seminary Libraries

| Resultado                    | os de la búsqueda: 1 a 7 de 7                                                                                                    | Organizar por relevancia                                   | Opciones de página 🕶                       | Compartir 🗸        | La carpeta contiene elementos. |
|------------------------------|----------------------------------------------------------------------------------------------------|------------------------------------------------------------|--------------------------------------------|--------------------|--------------------------------|
| Nota: no se ob<br>SmartText. | tuvieron resultados para su búsqueda inicial. Sin embargo, se enc                                                                     | ontraron resultados basados                                | en las palabras clave con                  | la búsqueda en     | De la morfina a la heroí       |
| 1. Estreitar<br>narrowing    | nentos bibliográficos entre consumo <b>de droga</b><br>between consumption of drugs, family and reli                                  | <b>s</b> , família e religião<br>gion                      | =: Bibliographical                         | <b>F</b>           | A religiosidade/espiritua      |
|                              | By: Azevedo, Gilson Xavier de; Fernandes, Janice Aparecida de Aze<br>Article                                                          | evedo. Source: Protestantism                               | o em Revista, 31 2013. Pu                  | blication Type:    | Estreitamentos<br>bibliográ    |
| Publicación                  | Materias: Drug abuse Treatment; Alcohol and alcoholism Treatr<br>Youth Religious life; Religiousness; Family life; Religious surveys; | nent; Youth Conduct of life<br>Social surveys; Open access | ; Youth Health; Youth S<br>; Peer reviewed | Social conditions; | Ir a: Vista de la carpeta      |
| periodica                    | Check for Full Text Online. Check WorldCat for Print Journal                                                                          |                                                            |                                            |                    |                                |
| 2. A religio<br>abandono     | sidade/espiritualidade como influência positiva<br>do uso <b>de drogas</b>                                                            | na abstinência, red                                        | lução e/ou                                 | 📄 📔                |                                |
|                              | By: Abdala, Gina Andrade; Rodrigues, Wellington Gil; Torres, Amilto<br>estudos da religião, 10 Mar 2010. Publication Type: Article    | n; Rios, Mino Correia; Brasil,                             | Mágela de Souza. Source:                   | Revista de         |                                |
| Publicación                  | Materias: Religious surveys; Students Religious life; Spiritual life (<br>reviewed                                                    | Christianity) 2000-; Tempe                                 | rance; Drugs and youth; Op                 | oen access; Peer   |                                |
| periodica                    | Check for Full Text Online. Check WorldCat for Print Journal                                                                          |                                                            |                                            |                    |                                |
| 3. <b>De</b> la mo           | orfina a la heroína: el consumo <b>de drogas</b> en la                                                                                | as mujeres                                                 |                                            | <b>D</b>           |                                |
| de 📥                         | By: Meneses Falcón, Carmen. Source: Miscelánea comillas, 60 no 1                                                                      | 16 Jan - Jun 2002, p 217-243                               | 3. Publication Type: Article               |                    |                                |

Figura 400: Escogiendo los Archivos

Seleccione "Vista de la carpeta" y lo llevara a la lista de archivos que ha seleccionado y tendrá la opción de imprimir, mandar por correo electrónico, o exportar. Cuando imprime, incluye una bibliografía con todos los enlaces de los archivos. La opción de mandar por correo electrónico permite que se mande la lista de los archivos, incluyendo cualquiera de los Textos Completos disponibles (Figura 410). Si escoge 10 archivos y 8 de los archivos tienen Textos Completos en PDF, usted recibirá 9 correos electrónicos.

| Correo electrónico de:   | ephost@epnet.com                                                  | Incluir al enviar:           |
|--------------------------|-------------------------------------------------------------------|------------------------------|
| Correo electrónico para: |                                                                   | O Formato de campo estándar  |
| Materia:                 | Separar cada dirección de correo electrónico con un punto y coma. | Cita ✓<br>● Formato de citas |
| Comentarios:             |                                                                   | Chicago/Turabian: Humanities |
|                          |                                                                   | Enviar                       |

Figura 410: Opciones para mandar archivos de EBSCO por correo electrónico

La opción de exportar permite que usted mande los archivos a diferentes bases de datos bibliográficos, incluyendo Zotero y EndNote. Mire la guía de Zotero para detalles en como guardar archivos individualmente a la biblioteca de Zotero sin tener que exportarlos por medio de EBS-CO.

## Navegando

En EBSCO, navegue de la siguiente manera. Primero, escoja "Índices Bibliográficos" el menú (Figura 500).

| Nueva búsqueda | Publicaciones       | Escrituras    | Tesauro      | Más 🔹                                |                            |        |
|----------------|---------------------|---------------|--------------|--------------------------------------|----------------------------|--------|
|                | Buscando: ATLA Reli | gion Database | with ATLASer | Índices bi<br>tats <sub> </sub> вазе | bliográficos<br>s de datos |        |
| EBSCOhost      |                     |               |              | Seleccion                            | ne un camp 🔻               | Buscar |

Figura 500: Escoja Índices Bibliográficos para navegar

EBSCO usa la opción de navegación para ayudarle escoger términos para la búsqueda. Los términos son ingresados para hacer una búsqueda normal. Cuando escoge "Índices Bibliográficos", la siguiente página aparecerá. Las opciones de buscar y navegar estarán presentes en la página a la misma vez. Vea la Figura 510.

| RSCObost  |                    |                   |                       | 🗙 Buscar ? |
|-----------|--------------------|-------------------|-----------------------|------------|
| SCONOSI   | Búsqueda básica    | Búsqueda avanzada | Historial de búsqueda |            |
| Índices   |                    |                   |                       |            |
| Buscar en | un índice: Selecci | onar              | Buscar                |            |
| Buscar    |                    |                   |                       |            |

Figura 510: Pagina Inicial para Navegar

Seleccione un índice de la lista. En la figura 520, hemos seleccionado "Autor". Para buscar una persona, ingrese el apellido primero. Por ejemplo, "Smith, John D" y seleccione "Buscar".

| Buscar en un índice: Author Buscar   Buscar: İsmith, John D   Página: < Anterior   Siguiente >   Elja uno o más de los términos e incorpórelos a la búsqueda usando: or < Añadir   Término Recuento de registros   1 11   1 11   1 11   1 11   1 11   1 11   1 11   1 11   1 11   1 11   1 11   1 11   1 11   1 11   1 11   1 11   1 11   1 11   1 11   1 11   1 11   1 11   1 11   1 11   1 11   1 11   1 11   1 11   1 11   1 11   1 11   1 11   1 11   1 11   1 11   1 11   1 11   1 11   1 11   1 11   1 11   1 11   1 11   1 11   1 11   1 11   1 11   1 11   1 11   1 11   1 11 <th></th> <th></th> |                                                                                  |                       |  |
|----------------------------------------------------------------------------------------------------|----------------------------------------------------------------------------------|-----------------------|--|
| Buscar: §mith, John D   Página: Anterior   Siguiente >   Elja uno o más de los términos e incorpórelos a la búsqueda usando: or < Añadir                                                                                                    | Buscar en un índice: Author                                                      |                       |  |
| Página:        Atterior   Siguiente >         Elija uno o más de los términos e incorpórelos a la búsqueda usando: or        Añadir         rémino       Recuento de registros         l                                                                                                    | Buscar: Smith, John D                                                            |                       |  |
| E lija uno o más de los términos e incorpórelos a la búsqueda usando: or        Añadir         rémino       Recuento de registros                                                                                                    | Página: « Anterior   Siguiente »                                                 |                       |  |
| TéminoRecuento de registrosI mith, john d11I mith, john david2I mith, john e. (john edwin)118I mith, john f.5                                                                                                    | Elija uno o más de los términos e incorpórelos a la búsqueda usando: or 🗸 Añadir |                       |  |
| Image: Smith, John d     11       Image: Smith, John david     2       Image: Smith, John e. (John edwin)     118       Image: Smith, John f     5                                                                                                    | Término                                                                          | Recuento de registros |  |
| Image: smith, john david     2       Image: smith, john e. (john edwin)     118       Image: smith, john f     5                                                                                                    | □ smith, john d                                                                  | 11                    |  |
| Image: smith, john e. (john edwin)     118       Image: smith, john f     5                                                                                                    | □ smith, john david                                                              | 2                     |  |
| Smith, John f 5                                                                                                    | □ smith, john e. (john edwin)                                                    | 118                   |  |
|                                                                                                    | smith, john f                                                                    | 5                     |  |

Figura 520: Navegando usando Smith, John D.

Una lista aparecerá. Seleccione los títulos que le interesan y seleccione "Añadir" para agregarlos a la búsqueda (Figura 530).

|                 | Buscando: ATLA Religion Database with ATLA Serials Bases de datos                                              |                       |
|-----------------|----------------------------------------------------------------------------------------------------|-----------------------|
| <b>SCO</b> host | (ZA "smith, john d") or (ZA "smith, john david") or (ZA "smith, john e. (john edwin)") or (ZA "smith, john f") |                       |
|                 | Búsqueda básica Búsqueda avanzada Historial de búsqueda                                                        |                       |
| Índices         |                                                                                                    |                       |
| Buscar er       | n un índice: Author                                                                                            |                       |
| Buscar:         | Smith, John D                                                                                                  |                       |
| Página:         | Anterior   Siguiente >                                                                                         |                       |
| Elija uno       | o más de los términos e incorpórelos a la búsqueda usando: or 🗸 Añadir                                         |                       |
|                 | Término                                                                                                    | Recuento de registros |
|                 | □ smith, john d                                                                                                | 11                    |
|                 | □ smith, john david                                                                                            | 2                     |
|                 | □ smith, john e. (john edwin)                                                                                  | 118                   |

Figura 530: Títulos añadidos a la búsqueda

Después, seleccione "Buscar" para hacer la búsqueda con los títulos seleccionados.

Cada base de datos tiene su propia lista de índices que son navegables. Muchos índices solo aparecen en ciertas bases de datos. Autor y Tema aparecerán en casi todas las bases de datos, pero ciertas opciones no significarán lo mismo.

No necesita memorizar las diferencias entre las bases de datos, solo recuerde que si está buscando algo en específico en la navegación en EBSCO y no encuentra lo que está buscando, use otro índice.

### **Otras Características**

Esto es solo una introducción de EBSCO y hay mucho que aprender. Por ejemplo, uno puede grabar una búsqueda que se implementa automáticamente cada mes y le manda los resultados por correo electrónico.